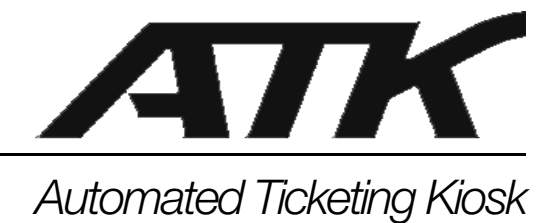

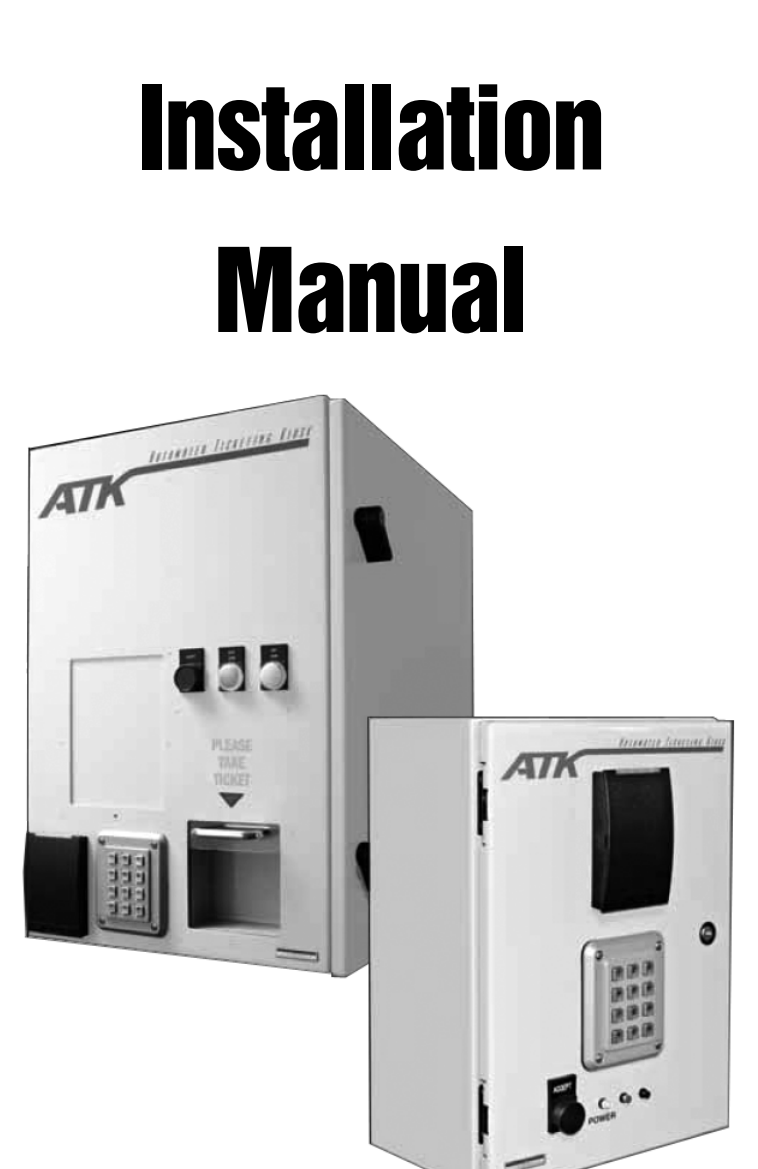

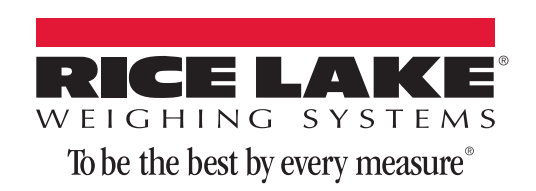

| 1.0 | Introduction                                                                                                    | . 1                |
|-----|----------------------------------------------------------------------------------------------------|--------------------|
| 2.0 | Installation                                                                                                    | . 2                |
|     | 2.1 Installing the Printer Kiosk   2.1.1 Installing the Printer.   2.1.2 Connecting Power and Ethernet/ Serial Cable | <b>2</b><br>2<br>3 |
|     | 2.2 Installing the Load Assignment Kiosk                                                                             | 3                  |
| 3.0 | Check-In And Check-Out Procedures                                                                                    | . 4                |
|     | 3.1 RFID Card Reader                                                                                                 | 4                  |
|     | 3.2 Number Keypad                                                                                                    | 4                  |
|     | 3.3 Number Keypad/RFID Card Reader                                                                                   | 5<br>5             |
| 4.0 | Foundation Drawings                                                                                                  | . 7                |

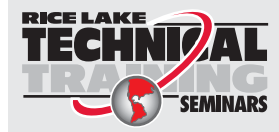

Technical training seminars are available through Rice Lake Weighing Systems. Course descriptions and dates can be viewed at **www.ricelake.com/training** or obtained by calling 715-234-9171 and asking for the training department.

© Rice Lake Weighing Systems. All rights reserved. Printed in the United States of America. Specifications subject to change without notice. Rice Lake Weighing Systems is an ISO 9001 registered company. October 3, 2014

i

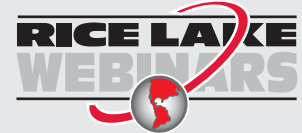

ii

Rice Lake continually offers web-based video training on a growing selection of product-related topics at no cost. Visit **www.ricelake.com/webinars**.

# 1.0 Introduction

This manual is intended for use by technicians responsible for installing and servicing the ATK Automated Ticketing Kiosk System.

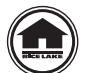

Authorized distributors and their employees can view or download this manual from the Rice Lake Weighing Systems distributor site at www.ricelake.com.

Standard features include:

- Accommodation of most models of thermal transfer printers.
- Circuit breaker protected AC power management (instead of fuse)
- Custom-engineered riser plates ensure proper positioning of printer.
- Weather-resistant ticket access door with drain holes.
- Media storage and tool hangers inside the enclosure.
- Locked door secures printer.
- Access panel for printer front panel buttons/display.

Recommended accessories include:

- Truck ID
- Traffic lights
- LaserLight M-Series Remote Messaging Display
- Scale interface
- Printer

Rice Lake's ATK Automated Ticketing Kiosk System can be used in a single- or multi-kiosk configuration.

#### **Single Configuration**

The single configuration can be used for both the weigh-in and weigh-out functions. Trucks can proceed directly to the scale without the driver ever having to exit the vehicle. Tare weights can be established as often as required, per transaction, or set up to expire after a longer period of time. The driver may interact with the kiosk to change load information such as customer, job, destination, or product. After the truck is loaded, it returns to the scale and weighs out using the same kiosk to capture the truck's loaded weight and print the ticket.

#### **Multi-Kiosk Configuration**

The multi-kiosk configuration uses standard, non-printing kiosks as well as ticket printing kiosks, scales, and silo load-out systems to automate the loading of material in the trucks. Trucks check in to the yard and are directed to the correct location, depending on the required product or dumping area. Lane verification kiosks check to ensure the truck is at the correct location before allowing the loading or unloading process to begin. The truck is weighed and the ticket is saved to a ticket stack. When the driver reaches the print ticket kiosk, the ticket is retrieved from the stack and printed.

There are five ways to access the kiosk system:

- RFID Card Reader
- Number Keypad
- Number Keypad/Card Reader
- Smart Pass Antenna
- Smart Pass and HID Tags

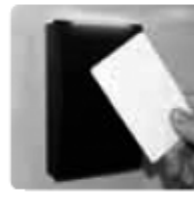

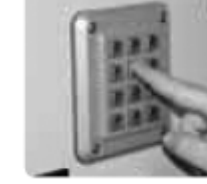

RFID Card Reader

Number N Keypad

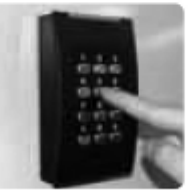

Number Keypad/ Card Reader

Figure 1-1. ATK Access Options

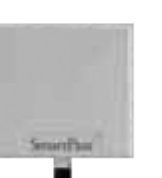

Smart Pass Sn Antenna

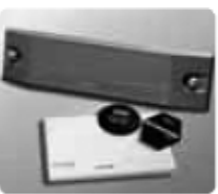

Smart Pass and HID Tags

# 2.0 Installation

The ATK Automated Ticketing Kiosk System consists of three units:

- ATK Printer Kiosk
- ATK Load Assignment Kiosk
- ATK Vehicle ID Kiosk

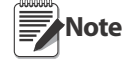

Depending on your individual needs, you may have a setup consisting of one, two, or all three units. You may also have more than one of each unit being installed along with accessories such as traffic lights or remote messaging display.

# 2.1 Installing the Printer Kiosk

The printer kiosk is designed to accommodate a wide variety of commonly used printers. It is shipped without a printer to allow the selection of a printer that would be most beneficial.

Installation consists of three processes: mounting the unit, installing the desired printer, and connecting power and Ethernet/serial cable.

### 2.1.1 Installing the Printer

Depending on which printer is selected, printer installation within the ATK Printer Kiosk may vary. Consult individual printer documentation to ensure the printer is installed correctly.

#### **Accessing the Printer**

Once the printer is installed, it can be accessed via the front panel printer access door. This sliding door is locked from the inside; a security pin must be pulled to release the lock; while the pin is being pulled, the door can be slid upwards. The pin is located inside the kiosk, at the top of the access door (see Figure 2-1).

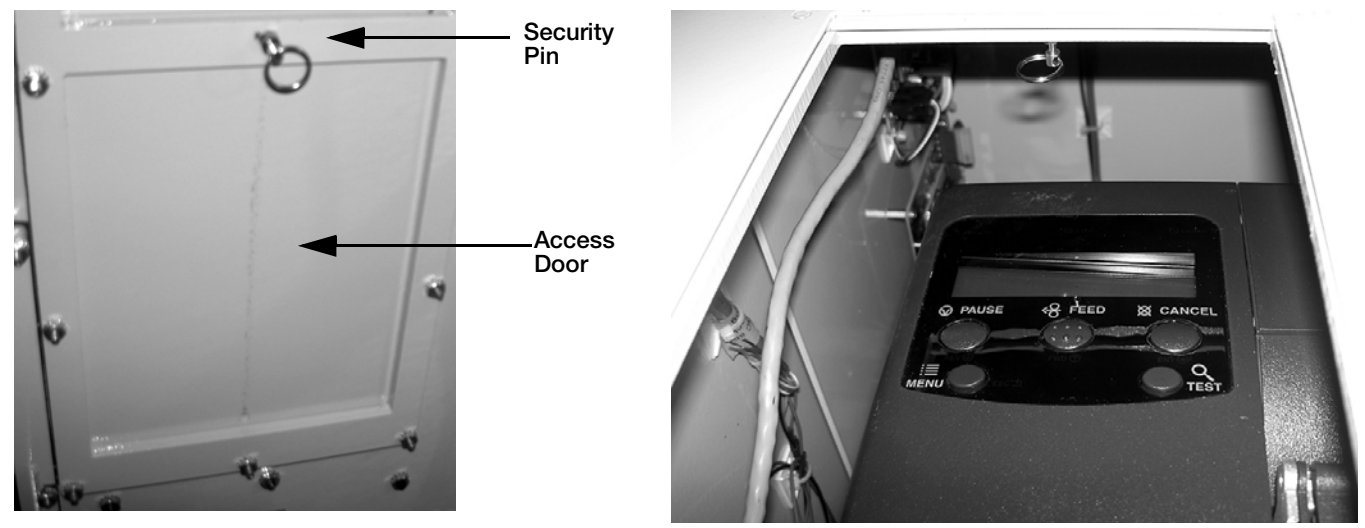

Figure 2-1. In-kiosk security pin release for printer access door (left); Printer revealed with access door raised (right)

#### 2.1.2 **Connecting Power and Ethernet/ Serial Cable**

WARNING To avoid shock or serious injury, consult a licensed electrician for any electrical installation procedure.

### **Connecting the Ethernet Cable**

- 1. Locate the Ethernet card mounted in the upper-left corner of the long kiosk wall.
- 2. Connect the Ethernet cable to the jack.

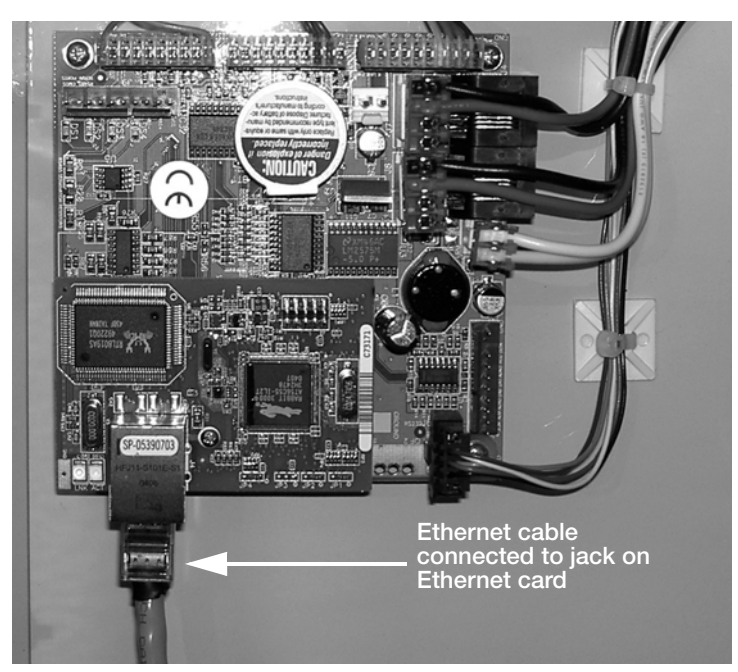

Figure 2-2. Ethernet Cable Connection

#### 2.2 **Installing the Load Assignment Kiosk**

Once the load assignment kiosk is mounted in its desired position, the power and Ethernet cables need to be connected. Refer to Figure 2-3 for the location of these connections, and plug in the power and Ethernet cables accordingly. The rest of the wiring comes pre-connected.

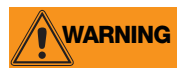

WARNING To avoid shock or serious injury, consult a licensed electrician for any electrical installation procedure.

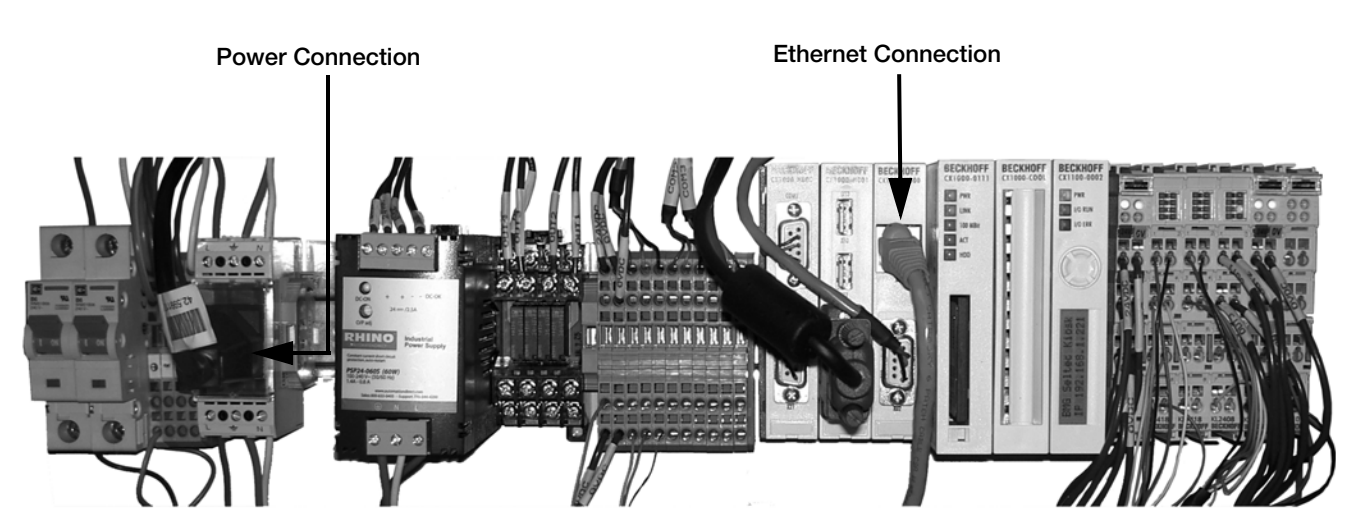

Figure 2-3. Power and Ethernet connections

# 3.0 Check-In And Check-Out Procedures

There are several check-in and check-out methods using the ATK Kiosk System (RFID card reader, number keypad, number keypad/card reader combo, smart pass antenna, smart pass and HID tags).

## 3.1 **RFID Card Reader**

Radio frequency identification (RFID) stores and retrieves data by using a special RFID card/badge.

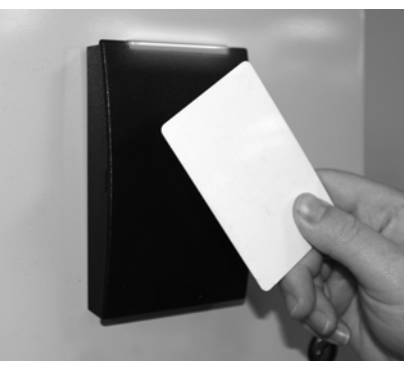

Figure 3-1. RFID card reader

To check-in or check-out using this method:

- 1. Come to a complete stop and place the RFID badge in front of the card reader (See Figure 3-1).
- 2. When the badge has been read successfully, the LED lights change from red to green.
- 3. Proceed to the appropriate location.

### 3.2 Number Keypad

The number keypad uses a personal identification number (PIN) to store and retrieve data.

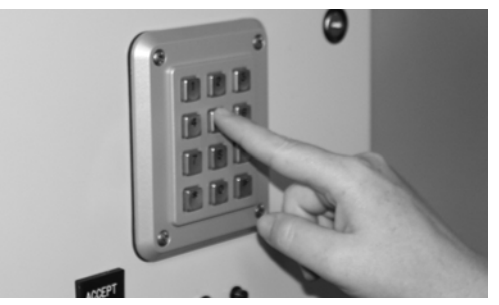

Figure 3-2. Number keypad

To check-in or check-out using this method:

- 1. Come to a complete stop and use the numeric keypad to enter your personal identification number (PIN).
- 2. Proceed to the appropriate location.

## 3.3 Number Keypad/RFID Card Reader

Some kiosk systems are equipped with a combination number keypad/RFID card reader, providing the option of using either method described in Section 3.1 or Section 3.2 for storing and retrieving data.

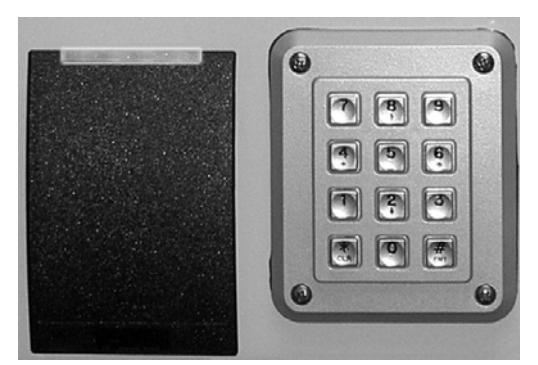

Figure 3-3. Number keypad/RFID combo

### 3.4 Smart Pass Antenna

The Smart Pass Antenna allows drivers to check-in and check-out without stopping. It automatically detects vehicles containing Smart Pass Access Cards at speeds up to 70 mph.

# 4.0 Foundation Drawings

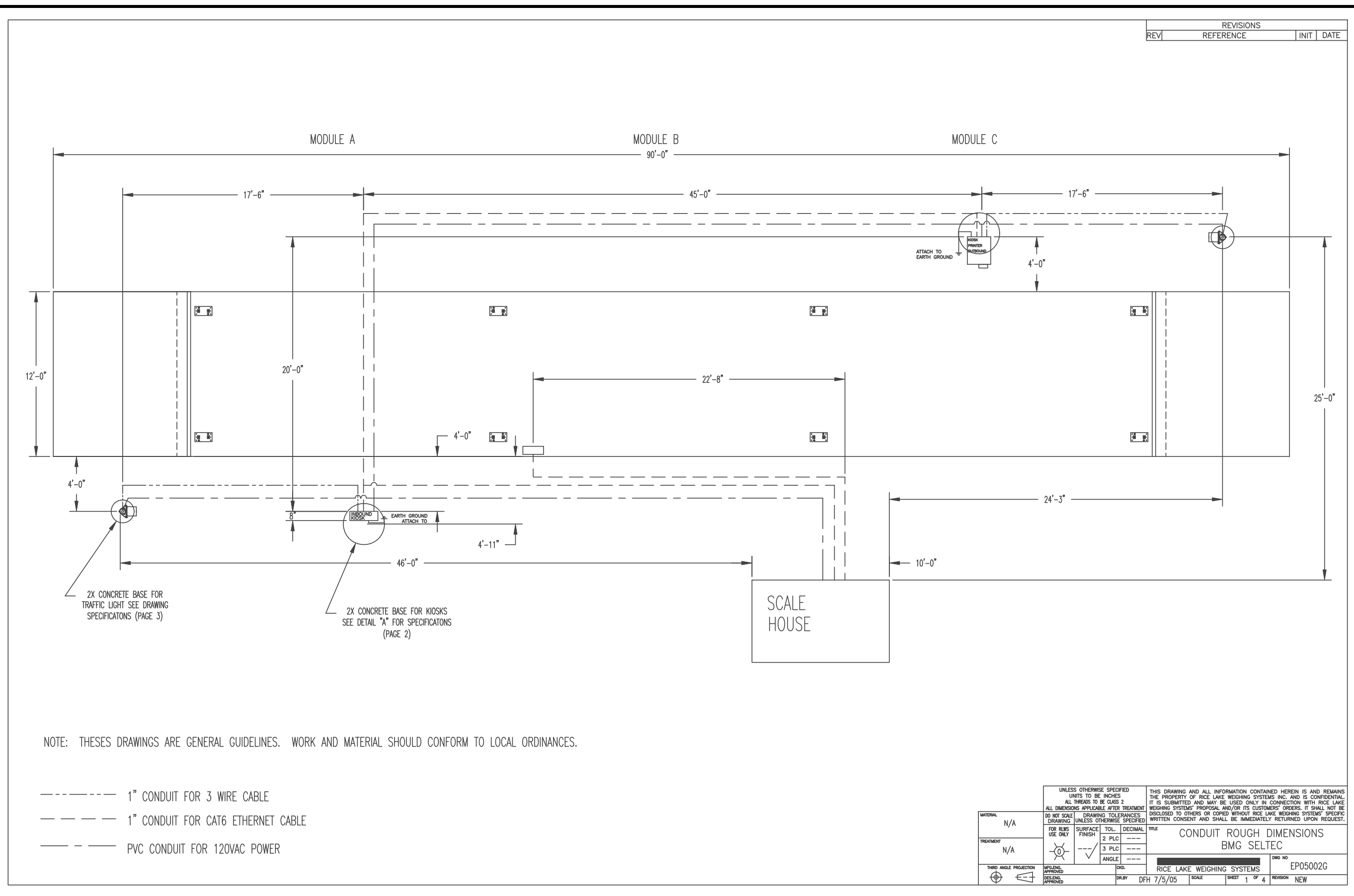

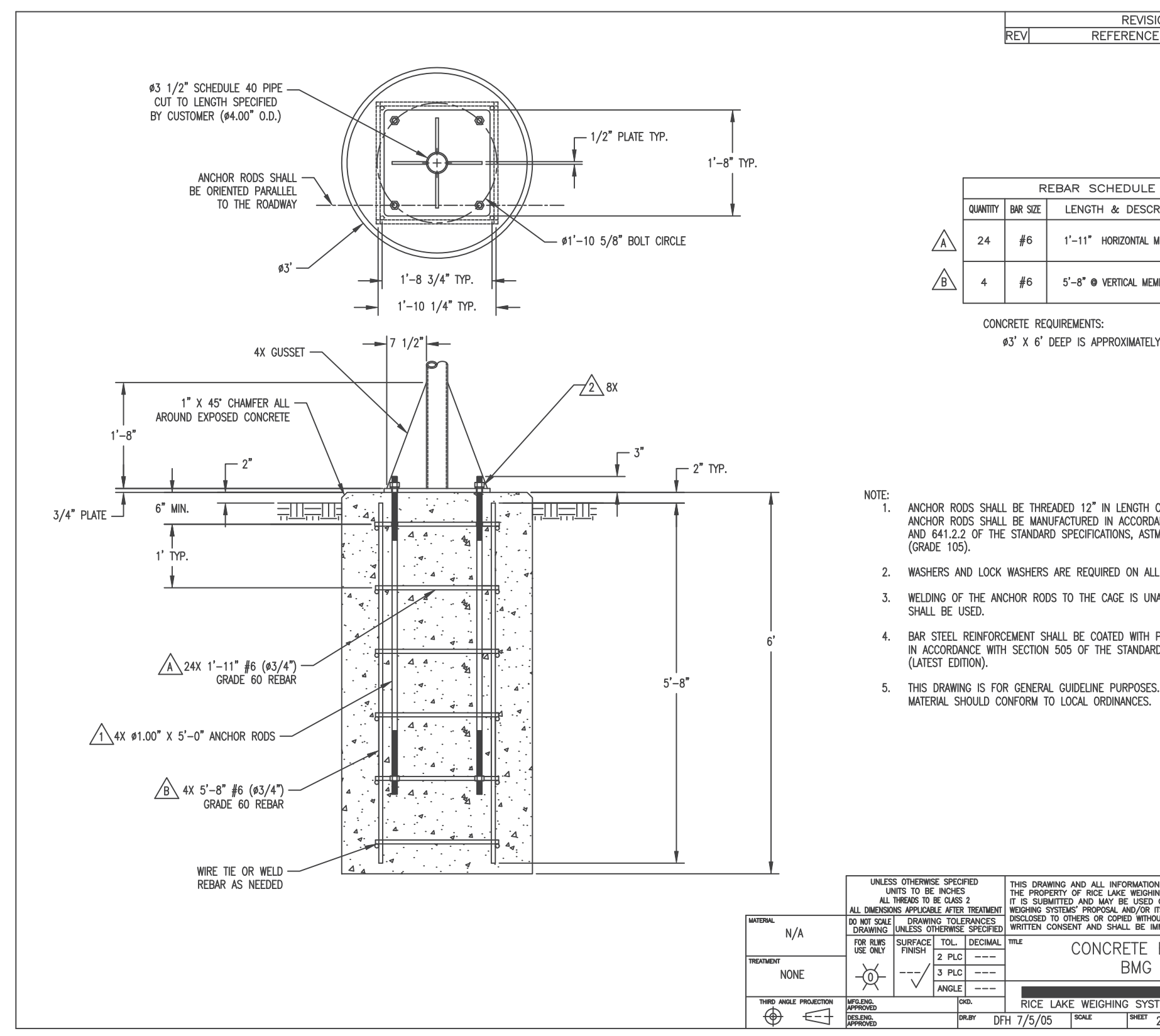

| SIONS                           |                                                      |  |  |  |  |  |  |  |
|---------------------------------|------------------------------------------------------|--|--|--|--|--|--|--|
| Έ                               | INIT DATE                                            |  |  |  |  |  |  |  |
|                                 |                                                      |  |  |  |  |  |  |  |
|                                 |                                                      |  |  |  |  |  |  |  |
|                                 |                                                      |  |  |  |  |  |  |  |
|                                 |                                                      |  |  |  |  |  |  |  |
|                                 |                                                      |  |  |  |  |  |  |  |
|                                 |                                                      |  |  |  |  |  |  |  |
| E                               |                                                      |  |  |  |  |  |  |  |
| CRIPTION                        | WEIGHT                                               |  |  |  |  |  |  |  |
| MEMBERS                         | 70 LBS.                                              |  |  |  |  |  |  |  |
| EMBERS                          | 35 LBS.                                              |  |  |  |  |  |  |  |
| I                               |                                                      |  |  |  |  |  |  |  |
| LY 1.6 YDS                      | 3                                                    |  |  |  |  |  |  |  |
|                                 |                                                      |  |  |  |  |  |  |  |
|                                 |                                                      |  |  |  |  |  |  |  |
|                                 |                                                      |  |  |  |  |  |  |  |
|                                 |                                                      |  |  |  |  |  |  |  |
|                                 |                                                      |  |  |  |  |  |  |  |
|                                 |                                                      |  |  |  |  |  |  |  |
| 01 51011 5                      | ND OF THE DOD                                        |  |  |  |  |  |  |  |
| ON EACH E<br>DANCE WITH         | ND OF THE ROD,<br>SECTION 654.2.1                    |  |  |  |  |  |  |  |
| TM A-449,                       | OR ASTM A-687                                        |  |  |  |  |  |  |  |
|                                 | 0000                                                 |  |  |  |  |  |  |  |
| LL ANCHOR RODS.                 |                                                      |  |  |  |  |  |  |  |
| INACCEPTABLE. TIE WIRES         |                                                      |  |  |  |  |  |  |  |
|                                 | FDOVY PESIN                                          |  |  |  |  |  |  |  |
| RD SPECIFIC                     | ATIONS                                               |  |  |  |  |  |  |  |
|                                 |                                                      |  |  |  |  |  |  |  |
| ES. ALL WO                      | RK AND                                               |  |  |  |  |  |  |  |
| •                               |                                                      |  |  |  |  |  |  |  |
|                                 |                                                      |  |  |  |  |  |  |  |
|                                 |                                                      |  |  |  |  |  |  |  |
|                                 |                                                      |  |  |  |  |  |  |  |
|                                 |                                                      |  |  |  |  |  |  |  |
|                                 |                                                      |  |  |  |  |  |  |  |
|                                 |                                                      |  |  |  |  |  |  |  |
|                                 |                                                      |  |  |  |  |  |  |  |
| ON CONTAINED                    | HEREIN IS AND REMAINS                                |  |  |  |  |  |  |  |
| D ONLY IN CO                    | NNECTION WITH RICE LAKE<br>ORDERS. IT SHALL NOT BE   |  |  |  |  |  |  |  |
| IMMEDIATELY R                   | WEIGHING STSTEMS' SPECIFIC<br>RETURNED UPON REQUEST. |  |  |  |  |  |  |  |
| BASE,                           | KIOSKS                                               |  |  |  |  |  |  |  |
| SELTE                           | С                                                    |  |  |  |  |  |  |  |
| STEMS                           | EP05002G                                             |  |  |  |  |  |  |  |
| 2 <sup>of</sup> 4 <sup>RE</sup> | VISION NEW                                           |  |  |  |  |  |  |  |

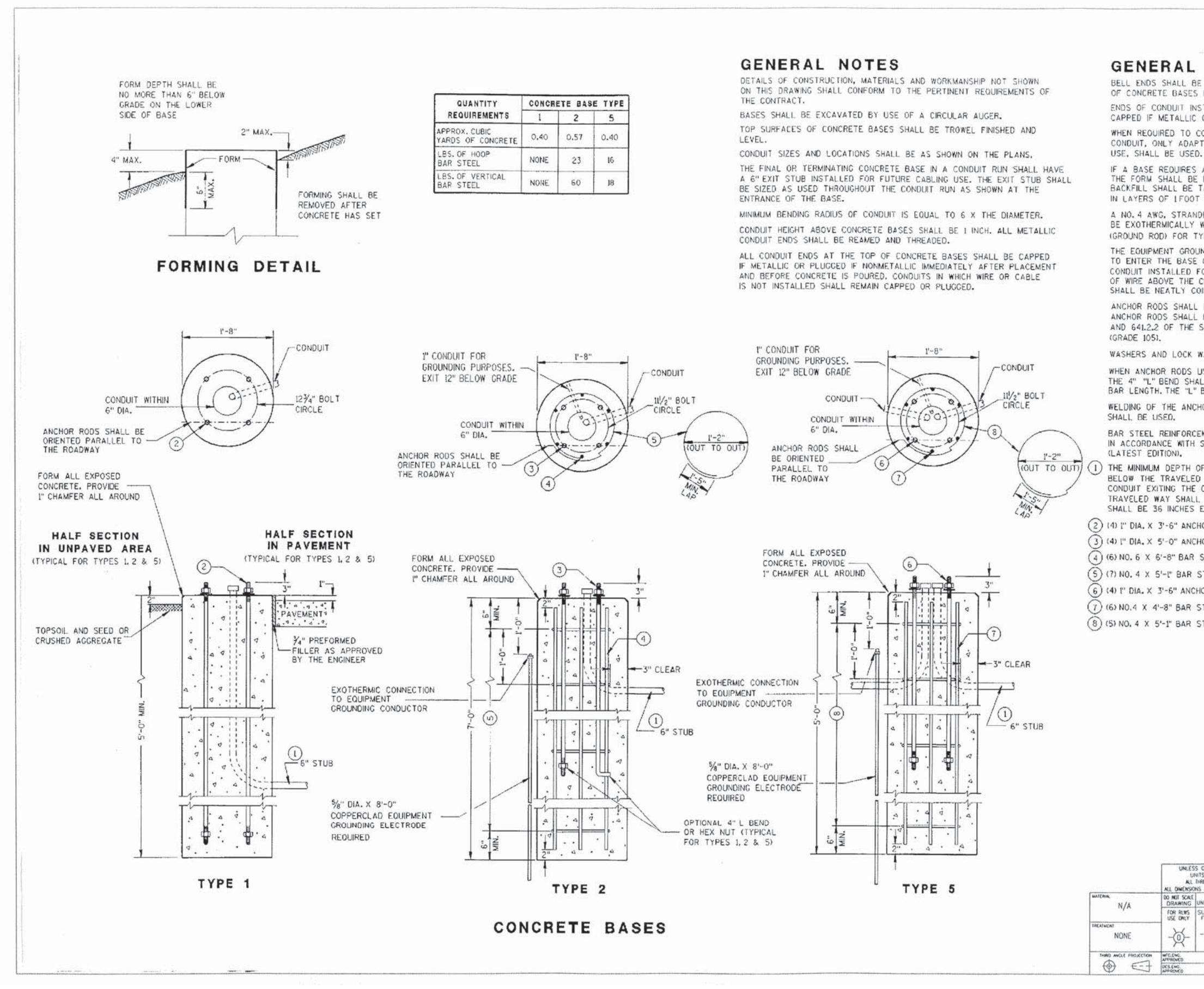

|                                                                                                    |                                                                                                    | 1                                                                                                    | REVISION                                                                                                    | 3                                                                                                    |
|----------------------------------------------------------------------------------------------------|----------------------------------------------------------------------------------------------------|----------------------------------------------------------------------------------------------------|----------------------------------------------------------------------------------------------------|----------------------------------------------------------------------------------------------------|
|                                                                                                    | REV                                                                                                    | RE                                                                                                    | FERENCE                                                                                                    | INIT DATE                                                                                                    |
| NOTES                                                                                                    | (00                                                                                                    | NT                                                                                                    |                                                                                                    | 21440 T                                                                                                    |
| RE INSTALLED ON J                                                                                                    |                                                                                                    |                                                                                                    | NUED                                                                                                    | )<br>THE TOP                                                                                                    |
| ES BEFORE INSTALL                                                                                                    | ATION OF                                                                                                | CABLE 0                                                                                                    | R WIRE.                                                                                                    | THE TOP                                                                                                    |
| INSTALLED BELOW (<br>IC OR PLUGGED IF )                                                                                                    | SRADE FOR                                                                                               | FUTURE                                                                                                    | USE SHALL                                                                                                    | L BE                                                                                                    |
| ) CONNECT NONMETA<br>MAPTER FITTINGS, U.                                                                                                    | ALLIC CONI<br>LISTED                                                                                    | OUIT TO                                                                                                    | METALLIC                                                                                                    |                                                                                                    |
| ES A DEEP FORM BE<br>BE REMOVED BEFORE<br>E TAMPED TIGHT AG<br>DOT OR LESS.                                                                                                    | ECAUSE OF<br>E BACKFILI<br>AINST THE                                                                    | LOOSE<br>ING ARO<br>BARE (                                                                                                    | DIRT OR FIL<br>UNC THE BA                                                                                                | L,<br>ASE.<br>ASE                                                                                                    |
| ANDED COPPER EQUI<br>Y WELDED TO THE                                                                                                    | PMENT GR<br>EQUIPMENT<br>5 BASES                                                                        | OUNDING<br>GROUNE                                                                                                    | CONDUCTOR                                                                                                    | SHALL                                                                                                    |
| ROUNDING CONDUCTOR<br>SE OF THE TYPE 2<br>D FOR GROUNDING PI<br>IE CONCRETE BASE.<br>COILED AND THE CO                                                                                                    | R SHALL E<br>AND TYPE<br>JRPOSES, E<br>THE EQUIF<br>DILS TIED                                           | E FURNIS<br>5 BASE<br>EAVING<br>MENT GE<br>TOGETHE                                                                                                  | SHED AND IN<br>S THROUGH<br>A 4 FOOT C<br>ROUNDING CC<br>R.                                                              | ISTALLED<br>A LINCH<br>COLUCTOR                                                                                                    |
| LL BE THREADED 12<br>LL BE MANUFACTURI<br>E STANDARD SPECIF                                                                                                    | " IN LENGT<br>ED IN ACC<br>ICATIONS,                                                                    | TH ON EA<br>ORDANCE<br>ASTM A                                                                                                    | WITH SECTI<br>449, OR AS                                                                                                 | THE ROD,<br>ION 654.2.1<br>STM A-687                                                                                                    |
| K WASHERS ARE REC                                                                                                    | UIRED ON                                                                                                | ALL AN                                                                                                    | CHOR RODS.                                                                                                    |                                                                                                    |
| S USING THE ALTERI<br>SHALL BE IN ADDITIO                                                                                                    | NATE "L" E<br>N TO THE<br>NOT BF                                                                        | SPECIFIE                                                                                                    | E FURNISHED                                                                                                    | ROD                                                                                                    |
| NCHOR RODS TO THE                                                                                                    | CAGE IS                                                                                                 | UNACCE                                                                                                    | PTABLE, TIE                                                                                                    | WIRES                                                                                                    |
| RCEMENT SHALL BE<br>TH SECTION 505 OF                                                                                                    | COATED W<br>THE STAN                                                                                    | TH POW                                                                                                    | DERED EPOX                                                                                                    | Y RESIN                                                                                                    |
| H OF CONDUIT EXITIN<br>LED WAY SHALL BE<br>HE CONCRETE BASE<br>ALL BE 18 INCHES, T<br>IS EXCEPT WITH WRI                                                                                                    | IG THE CO<br>24 INCHES<br>THAT IS N<br>THE MAXIMI<br>TTEN APPI                                          | NCRETE<br>. THE MI<br>IOT INST<br>JM DEPT<br>ROVAL B                                                                                                | BASE AND IN<br>NIMUM DEPT<br>ALLED BELO<br>H OF ALL C<br>Y THE ENGIN                                                     | NSTALLED<br>H OF<br>W THE<br>ONDUIT<br>HER.                                                                                                    |
| NCHOR RODS.                                                                                                    |                                                                                                    |                                                                                                    |                                                                                                    |                                                                                                    |
| NCHOR RODS.                                                                                                    |                                                                                                    |                                                                                                    |                                                                                                    |                                                                                                    |
| R STEEL REINFORCE                                                                                                    | MENT.                                                                                                   |                                                                                                    |                                                                                                    |                                                                                                    |
| R STEEL REINFORCEN                                                                                                    | MENT @ 1'-                                                                                              | 0" C-C.                                                                                                    |                                                                                                    |                                                                                                    |
| ACHOR RODS.                                                                                                    | (ENT                                                                                                    |                                                                                                    |                                                                                                    |                                                                                                    |
| STEEL REINFORCE                                                                                                    | AENT O P-                                                                                               | 0" C-C                                                                                                    |                                                                                                    |                                                                                                    |
| V STELL NEWFORCER                                                                                                    | NEW IN 1-                                                                                               | 0 0-0,                                                                                                    |                                                                                                    |                                                                                                    |
|                                                                                                    |                                                                                                    |                                                                                                    |                                                                                                    |                                                                                                    |
|                                                                                                    |                                                                                                    |                                                                                                    |                                                                                                    |                                                                                                    |
|                                                                                                    |                                                                                                    |                                                                                                    |                                                                                                    |                                                                                                    |
|                                                                                                    |                                                                                                    |                                                                                                    |                                                                                                    |                                                                                                    |
|                                                                                                    |                                                                                                    |                                                                                                    |                                                                                                    |                                                                                                    |
|                                                                                                    |                                                                                                    |                                                                                                    |                                                                                                    |                                                                                                    |
|                                                                                                    |                                                                                                    |                                                                                                    |                                                                                                    |                                                                                                    |
|                                                                                                    |                                                                                                    |                                                                                                    |                                                                                                    |                                                                                                    |
|                                                                                                    |                                                                                                    |                                                                                                    |                                                                                                    |                                                                                                    |
|                                                                                                    |                                                                                                    |                                                                                                    |                                                                                                    |                                                                                                    |
|                                                                                                    |                                                                                                    |                                                                                                    |                                                                                                    |                                                                                                    |
|                                                                                                    |                                                                                                    |                                                                                                    |                                                                                                    |                                                                                                    |
|                                                                                                    |                                                                                                    |                                                                                                    |                                                                                                    |                                                                                                    |
| ESS OTHERWISE SPECIFIED<br>UNITS TO BE INCHES<br>UL THEORIS TO BE CLASS 2<br>SONS APPLICARLE AFTER TREAMENT                                                                                                    | THIS DRAWIN<br>THE PROPER<br>IT IS SUBMIT<br>WEIGHING SYS                                               | G AND ALL<br>IY OF RICE I<br>TED AND MA<br>IEMS' PROPOS                                                                                             | INFORMATION CON<br>AKE WEIGHING SY<br>Y BE USED ONLY<br>AL AND/OR ITS CUS                                                | ITAINED HEREIN IS AND REMAINS<br>STEMS INC. AND IS CONFIDENTIAL<br>IN CONNECTION WITH RICE LAKE<br>STOMERS' ORDERS. IT SHALL NOT BE                                                                                          |
| 255 OTHERWISE SPECIFIED<br>UNITS TO BE INCHES<br>UL INEXES TO BE CLASS 2<br>SPORS APPLICATE ATTRE TRAINED<br>ATTREME TO ENTRY SPECIFIES<br>GUILESS OTHERWISE SPECIFIES<br>SUBJECT TOLL DECIMAL<br>TIRESH                                                                                      | THIS DRAWIN<br>THE PROPER<br>IT IS SUBMIT<br>WEIGHING SYS<br>DISCLOSED TO<br>WRITTEN COM                | G AND ALL<br>IY OF RICE L<br>TED AND MA<br>TEMS' PROPOS<br>OTHERS OR O<br>ISENT AND S                                                               | INFORMATION CON<br>AKE WEIGHING SY<br>BE USED ONLY<br>AL AND/OR TIS CU<br>SOPIED WITHOUT RIC<br>HALL BE IMMEDIA<br>RASES | TAINED HEREIN IS AND REMAINS<br>STEWS INC. MO IS CONFIDENTIAL<br>IN CONNECTION WITH RICE LAKE<br>STORERS' ORDERS IT SHALL NOT BE<br>E LAKE WEIGHING SYSTEMS' SPECTRE<br>TELY RETURNED UPON REQUEST<br>TRAFFIC I ICHT         |
| LESS OTHERWISS SPECIFIED<br>UNTS TO BE INCHES<br>UL INEXAS TO BE CLASS 2<br>SONS APPLICABLE ATRAINEDIMENTS<br>BULIESS OTHERMISS SPECIFIES<br>UNLESS OTHERMISS SPECIFIES<br>FINISH 2 PLC<br>3 PLC                                                                                              | THIS DRAWIN<br>THE PROPER<br>IT IS SUBMIT<br>WEIGHING SYS<br>DISCLOSED TO<br>WRITTEN COM                | G AND ALL<br>IY OF RICE LI<br>TED AND MA<br>TEMS' PROPOS<br>OTHERS DR C<br>JENT AND S<br>NCRETE                                                     | NFORMATION CON<br>AXE WEIGHING ST<br>HE USED ONLY<br>AL AND/OR ITS CU<br>PALL BE IMMEDIA<br>BASES,<br>BMG SE             | TANNED HEREIN IS AND REMAINS<br>STEER INC MO R CONFIDENTIN<br>IN CONFERENCE UNE<br>STORERS OFFICE INC.<br>STORERS OFFICE INC. INC.<br>IS UNE RECOME SYSTEM'S SPECIFIC<br>IELV RETURNED UPON REQUEST<br>TRAFFIC LIGHT<br>LTEC |
| ESS OD-EININGE SPECIFIED<br>UNITS TO BE INCHES<br>KLINENDES TO BE CLASS 2<br>SINSK APPLCAEE ATTR2 TREATMENT<br>ALL DRAWING TOLERANCES<br>GUILESS ON/EINING TOLERANCES<br>GUILESS ON TOLERANCES<br>GUILESS ON TOLERANCES<br>SINSKACE TOLE TOLE<br>SUBJECT OL DECOMUNE<br>ANGLE<br>ANGLE<br>GOB | THIS DRAWIN<br>THE PROPER<br>IT IS SUBMIT<br>WEICHING SYS<br>DISCLOSED TO<br>WRITTEN COP<br>Intue<br>CO | G AND ALL<br>Y OF RICE LI<br>TEO AND MAI<br>TEO AND MAI<br>TEO AND MAI<br>TEO AND MAI<br>TEO AND MAIL<br>AND MAIL<br>AND ALL<br>IN RECENT<br>NOTICE | NFORMATION CON<br>AKE WEIGHING SY<br>I BE USED OMLY<br>I AL AND/OR ITS CUE<br>HALL BE IMMEDIA<br>BASES,<br>BMG SE        | TENERO HEREIN IS AND REMAINS<br>STELS INC AND IS COMPONITUR<br>IN CONNECTION WITH RICE LARE<br>STOLETS ORDERS IT SIML NOT BE<br>TELY RETURNED UPON REGUEST<br>TRAFFIC LIGHT<br>LTEC<br>DOE NO<br>EPO5002G                    |

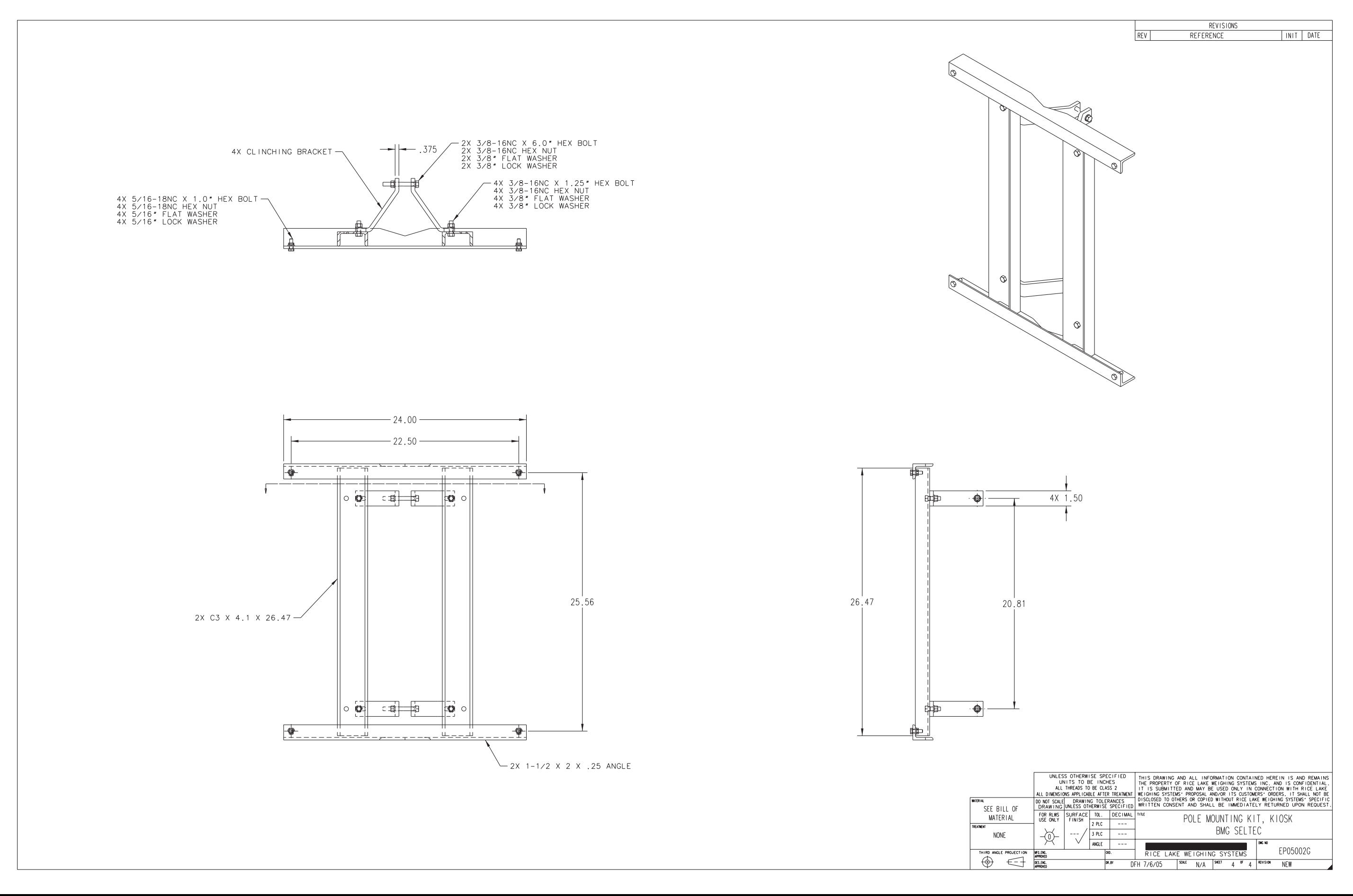

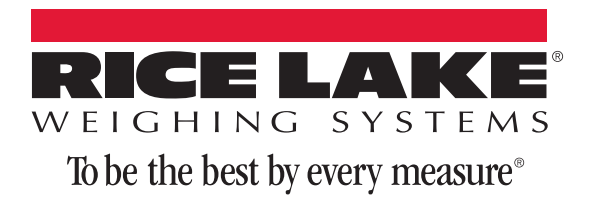

230 W. Coleman St. • Rice Lake, WI 54868 • USA U.S. 800-472-6703 • Canada/Mexico 800-321-6703 • International 715-234-9171 • Europe +31 (0) 88 2349171

www.ricelake.com www.ricelake.mx www.ricelake.eu www.ricelake.co.in m.ricelake.com